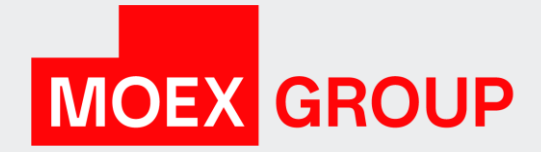

## Отчеты в MOEX Treasury

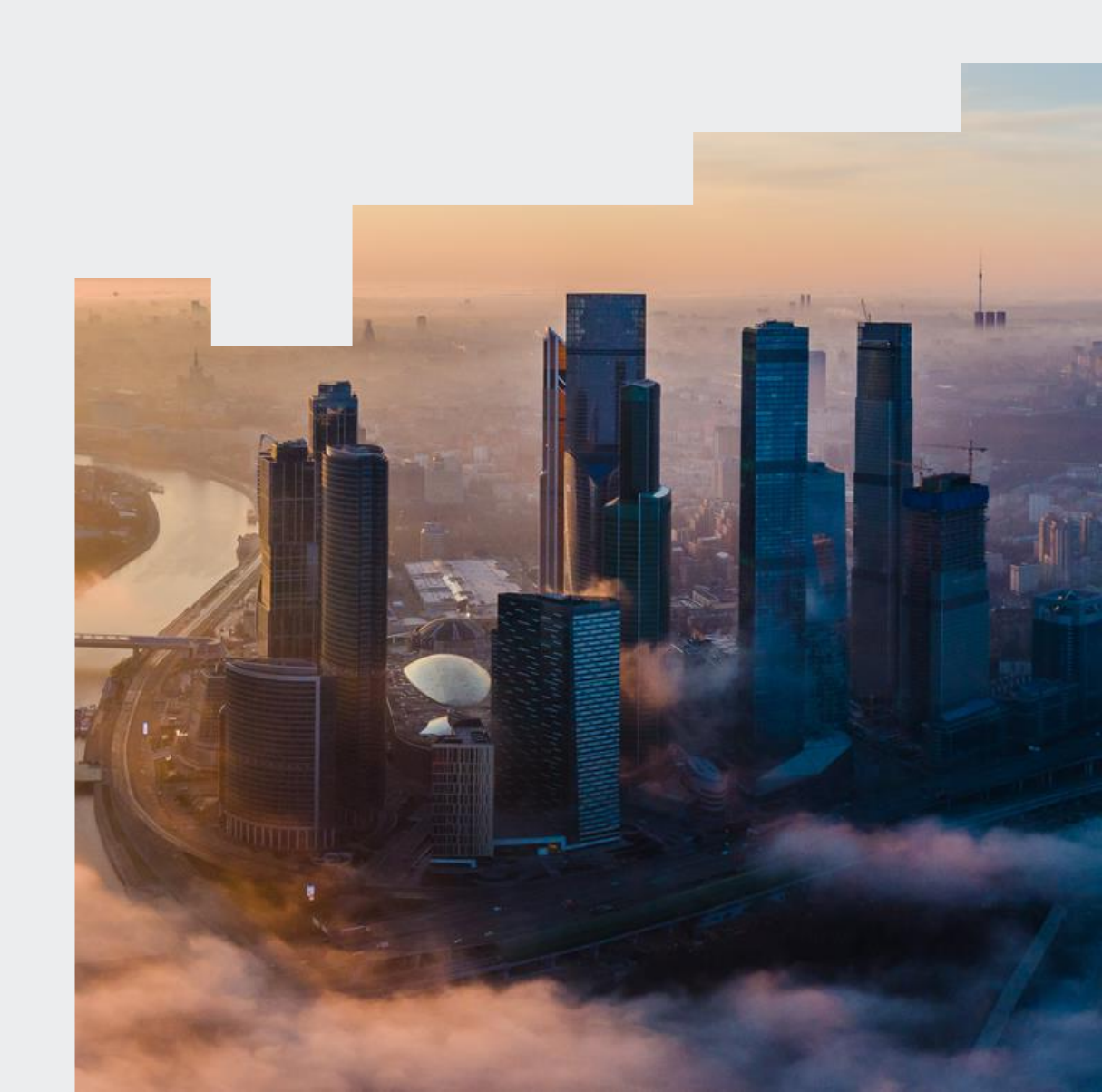

#### Отчет ЛКУ

| TREASURY                |                       |                                                               |                                          |                                         |                                 |                                              | → Пере      | йти в Лі           |
|-------------------------|-----------------------|---------------------------------------------------------------|------------------------------------------|-----------------------------------------|---------------------------------|----------------------------------------------|-------------|--------------------|
| Главная страница        |                       | Отчеты                                                        |                                          |                                         |                                 |                                              |             |                    |
| Депозиты с ЦК           |                       | Валютный рынок                                                | Фондовь                                  | ий рынок                                |                                 |                                              |             |                    |
| М-депозиты              |                       | Клиринговые отчеты<br>Торговые отчеты                         | <ul> <li>Клиро</li> <li>Торго</li> </ul> | инговые отчеты<br>звые отчеты           |                                 |                                              |             |                    |
| Кредиты                 |                       | Начальная дата                                                | Конечна                                  | я дата                                  | <b>m</b> 1                      |                                              |             |                    |
| Валютный рынок          |                       |                                                               |                                          |                                         |                                 |                                              |             |                    |
| Драгоценные металлы     |                       |                                                               |                                          | 4                                       | 4 🛧 Скача                       | ть все Применить 2                           |             |                    |
| 1                       |                       |                                                               |                                          | <u> </u>                                |                                 |                                              |             |                    |
| 🖵 Все сервисы           | Отчеты<br>Фондовый ры | Отчеты                                                        |                                          | ×                                       | <b>Отчеты</b><br>Валютный рынок |                                              | Клиринговые | ×                  |
| ⊢ Новый рабочий стол    | Дата отчета           | Название отчета                                               | Сформирован                              | Сформирован Дата отчета Название отчета |                                 | Название отчета                              | Сформирован |                    |
|                         | 14.08.2023            | Выписка из реестра предложений<br>(SEM03D)                    | 14.08.2023                               | Î                                       | 07.08.2023                      | Отчет о движении денежных средств<br>(ССХ99) | 07.08.2023  | ⊥                  |
|                         | 14.08.2023            | Выписка из реестра сделок по<br>депозитным договорам (SEM04D) | 14.08.2023                               | ⊥                                       | 08.08.2023                      | Отчет о движении денежных средств<br>(ССХ99) | 08.08.2023  | ↥                  |
|                         | 14.08.2023            | Выписка из реестра предложений<br>(SEM03D)                    | 14.08.2023                               | £                                       | 09.08.2023                      | Отчет о движении денежных средств<br>(ССХ99) | 09.08.2023  | Î                  |
|                         | 15.08.2023            | Выписка из реестра сделок по<br>депозитным договорам (SEM04D) | 15.08.2023                               | 玊                                       | 10.08.2023                      | Отчет о движении денежных средств<br>(ССХ99) | 10.08.2023  | $\hat{\mathbf{T}}$ |
| Управление обеспечением |                       |                                                               |                                          |                                         |                                 |                                              |             |                    |
| Отчеты ЛКУ              |                       |                                                               |                                          |                                         |                                 |                                              |             |                    |
| История операций        |                       |                                                               |                                          |                                         |                                 |                                              |             |                    |
| Э Настройки             |                       |                                                               |                                          |                                         |                                 |                                              |             |                    |

Для того, чтобы увидеть отчеты по операциям, необходимо выбрать начальную и конечную даты (1), нажать "применить" (2).

По каждому рынку будут выведены отдельные окна с отчетами в выбранный период (3).

Для скачивания одного или нескольких отчетов надо нажать напротив нужного отчета значок 🏦 .

Скачать все отчеты можно только за конкретную дату, нажав "Скачать все" (4). Если выбрана конкретная дата, то начнется загрузка **всех ваших** отчетов за день (5).

| отчеты             |              |              |           |               |           |
|--------------------|--------------|--------------|-----------|---------------|-----------|
| Валютный рынок     |              | Фондовый ры  | нок       |               |           |
| Клиринговые отчеты |              | Клирингов    | не отчеты |               |           |
| Торговые отчеты    | 🗹 Торговые с |              |           |               |           |
| Начальная дата     |              | Конечная дат | a         |               |           |
| 01.08.2023         | Ë            | 01.08.2023   |           | Ë             |           |
|                    |              |              | 0         | Идет загрузка | Применить |
|                    |              |              |           |               |           |

#### Как добавить расширение р7а для скачивания отчетов

Отчет загрузится в следующем формате MC04823\_CCX99\_EQ1\_310723\_084997502.xml.p7a 22 988 22 988 Файл "Р7А" 26.09.2023 11:09 64BF0679 Нажимая на выгруженный отчет ПКМ, появляется 🖻 Отправить выпадающий список, в котором нужно выбрать Открыть с помощью ПКЗИ СЭД МБ (x64) "Расширение проводника (x64)" (1) -> "Дополнительно" (2) Расширение Проводника (х64) 🙎 Создать ЭП -> "Настройки пользователя" (3) Восстановить прежнюю версию 🎗 Проверить ЭП Х Проверить и удалить ЭП Создать отсоединённую ЭП Отправить Проверить отсоединённую ЭП Зашифровать Расширение Проводника (х64) - Настройки пользов... × Вырезать 🗙 Удалить ЭП без проверки Расшифровать Копировать Информация о файле 🖉 Вычислить хэш (2012) Общие Безопасность Дополнительно Создать ярлык 🖾 Показать рабочий сертификат 84 Закодировать в Вазеб4 🎗 Выгрузить ключ Удалить Раскодировать из Вазеб4 Основные расширения имён файлов Дополнительные расширения имён файлов: Переименовать 🗁 Дополнительно 2 Настройки пользователя 3 p7s Подписанные файлы: + p7a p7d Файлы с отсоединённой ЭП: Для того, чтобы появилось расширение "р7а", необходимо нажать на 🕂 , ввести в пустое × p7e Зашифрованные файлы: поле "р7а" (на англ. языке; 4), нажать на "ОК" (5) и в окне "Расширение Проводника (х64)" b64 тоже нажать на "ОК" (6). Файлы в кодировке Base64: hsh Файлы, содержащие хэш: Добавить расширение X Алгоритм шифрования: Добавить дополнительное расширение файла: ГОСТ 28147-89 (по умолчанию) V 5 OK Отмена Экспорт Импорт Данная процедура необходима для работы с отчетами вида «р7а» и выполняется OK Отмена Применить единожды, повторять ее не требуется.

#### Как открыть отчет

- После добавления расширения р7а, нажав правой кнопкой на файл, в опции файла необходимо выбрать "Расшифровать» и сохранить его отдельным файлом (подпись останется).
- Для нового, расшифрованного файла выбрать "Проверить и удалить ЭП", чтобы с файла снять ЭЦП.

| -   | ПКЗИ СЭД МБ (x64)           | > |                                                       |
|-----|-----------------------------|---|-------------------------------------------------------|
|     | Расширение Проводника (х64) | > | 🤶 Создать ЭП                                          |
|     | Восстановить прежнюю версию |   | 🎗 Проверить ЭП                                        |
|     | Отправить                   |   | Х Проверить и удалить ЭП                              |
|     | Вырезать                    |   | В Зашифровать                                         |
|     | Копировать                  |   | <ul> <li>Autopuque o taños</li> </ul>                 |
| 8   | ПКЗИ СЭД МБ (x64)           | > |                                                       |
| *** | Расширение Проводника (x64) | > | 🙎 Создать ЭП                                          |
|     | Восстановить прежнюю версию |   | 🎗 Проверить ЭП                                        |
|     | Отправить                   | > | 🗙 Проверить и удалить ЭП                              |
|     | Вырезать                    |   | <ul> <li>Зашифровать</li> <li>Расшифровать</li> </ul> |

Для открытия файла в удобном формате необходимо использовать xsd-cxeм и xslt-стилей отчетов
 <u>О торговых отчетах рынка Депозитов</u>

О клиринговых отчетах рынка Депозитов

О торговых и клиринговых отчетах Валютного рынка и рынка Драгоценных Металлов

Расположите все XSLT-стили для всех отчётов в папке C:\MICEX\XSLT, а XSD-схемы для всех отчетов в папке C:\MICEX\XSD.

4. Откройте расшифрованный отчет без подписи в xml формате через MS Excel или браузер.

#### MOEX.COM

### Основные клиринговые и торговые отчеты по Валютному рынку и рынку Драгоценных Металлов

ССХ10. Отчет о комиссионных вознаграждениях (направляется до 19:15, если были сделки)
 Содержит информацию об оборотной и постоянной частях комиссионного вознаграждения в адрес НКЦ и биржи по сделкам, заключенным на валютном рынке и рынке драгметаллов, а также иных сборах, предусмотренных Тарифами НКЦ.
 Предоставляется в 18:00 для тех, кто вышел из ТОМ в 18:00; в 19:00 по сделкам, заключенным до 19:00;

- ССХ20. Отчет о торгово-клиринговых счетах (формируется около 0:00 ежедневно) Содержит информацию о Расчетных кодах, ТКС.
- ССХ43. Выписка из реестра сделок, принятых в клиринг (формируется около 0:00)
   Содержит информацию о всех сделках, заключенных на валютном рынке и рынке драгметаллов, включая сделки НКЦ по переносу и закрытию позиций; предоставляется в дату заключения и дату исполнения сделок.
- ССХ97. Уведомление о списании и зачислении на Счет обеспечения.
   Предоставляется в течение дня после каждого списания или зачисления на Счета обеспечения.
- ССХ99. Отчет о движении денежных средств (направляется до 9:00 текущего Расчетного дня, следующего за днем совершения операций или по запросу в Клиринговом терминале).

#### • ССХ04. Отчет об Итоговых нетто (-обязательствах/-требованиях)

Отчет показывает размер обязательств (по каждому расчетному коду в разрезе валют), которые должны быть исполнены участником в отчетном дне до наступления cut-off time по валюте

- СUX22. Выписка из реестра заявок (осуществляется до 10:00 рабочего дня, следующего за днем подачи заявок)
- СUX23. Выписка из реестра сделок (осуществляется до 10:00 рабочего дня, следующего за днем заключения сделок)

5

#### Основные клиринговые и торговые отчеты по рынку Депозитов с ЦК

- ЕQM06. Выписка из реестра сделок, принятых в клиринг (направляется после 20:00)
- EQM13. Отчет об Итоговых нетто-обязательствах / нетто-требованиях (направляется после 19:00)
- EQM15. Отчет по обязательствам участника клиринга по комиссионному вознаграждению (направляется до 19:15)
- EQM20. Отчет о торгово-клиринговых счетах (до 9:00 следующего Расчетного дня)
- EQM35. Уведомление об обязательствах по уплате отступного. В случае возникновения обязательств по уплате отступного – уведомление высылается до 19:15 дня начисления отступного.
- EQM85. Отчет об изменении суммы депозита (до 9:00 следующего Расчетного дня) Содержит информацию о параметрах депозита при изменении суммы депозита.
- ССХ26. Отчет о начисленных и выплаченных процентах по депозитным договорам (предоставляется раз в месяц в первых числах)
- ССХ99. Отчет о движении денежных средств (до 9:00 следующего Расчетного дня)
- SEM04D. Выписка из реестра сделок по депозитным договорам (направляется после 19:00)

MOEX.COM

# СПАСИБО ЗА ВНИМАНИЕ